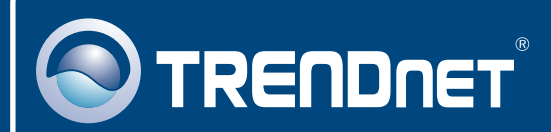

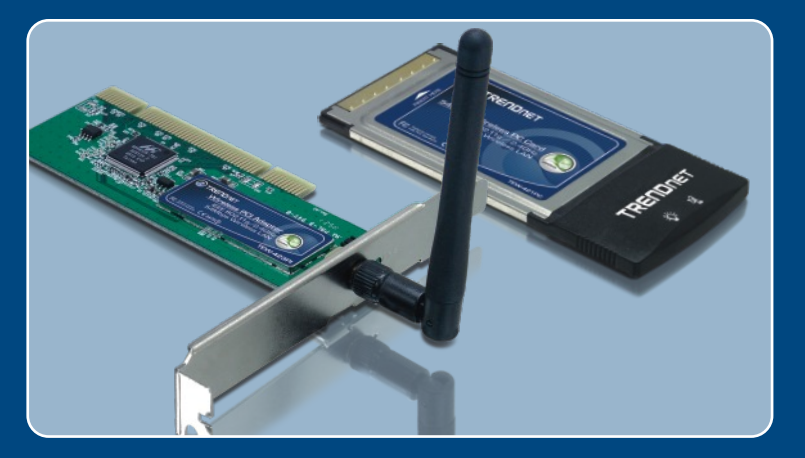

# Instrukcja szybkiej instalacji

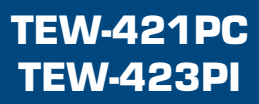

# Spis

| Polski                                                                          | 1           |
|---------------------------------------------------------------------------------|-------------|
| 1. Przed Rozpoczeciem<br>2. Instalacja<br>3. Korzystanie z karty bezprzewodowej | 1<br>2<br>6 |
| Rozwiazywanie problemów                                                         | 8           |

### 1. Przed rozpoczeciem

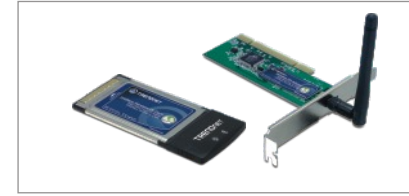

#### Zawartość opakowania

- TEW-421PC/TEW-423PI
- Płyta Utility & Driver CD-ROM
- Instrukcja Szybkiej Instalacji

#### Wymagania systemowe

- Wolny slot 32-bit CardBus Type II (TEW-421PC)
- Wolny slot 32-bit PCI 2.2 (TEW-423PI)
- Naped CD-ROM
- · Procesor: Intel Pentium 300Mhz lub wyzszy
- · Pamiec: 32MB RAM lub wiecej
- Windows XP/2000/ME/98SE

#### <u>Aplikacja</u>

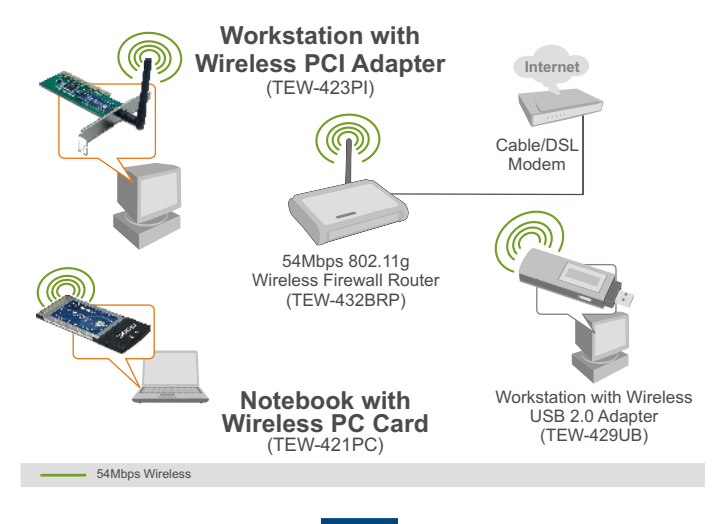

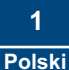

### 2. Instalacja

**Ważne!** NIE instaluj adaptera PCI lub karty PC w komputerze dopóki nie bedzie wymagala tego instrukcja.

1. Umiesc plyte Utility & Driver CD-ROM w napedzie CD-ROM w komputerze, nastepnie kliknij przycisk Inśtall Utility.

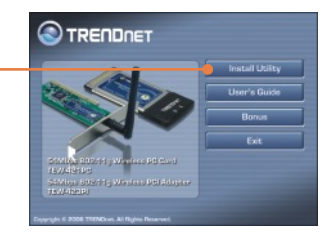

 Postepuj wedlug instrukcji programu instalacyjnego, a nastepnie kliknij przycisk Finiśh.

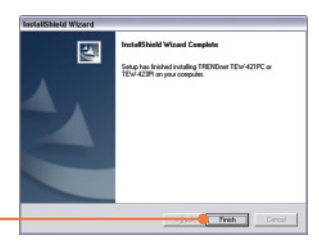

3. Wybierz właściwą country domain a następnie kliknij OK.

| Please select the country<br>domain. | FCC Standard |
|--------------------------------------|--------------|
| Regulatory Domain.                   | FCC          |
| Available Channels:                  | 1-11         |

<u>Uwaga:</u> Proszę zapoznać się z rozdziałem instrukcji obsługi komputera dotyczącym instalacji nowego sprzętu. . Następnie przejść do odpowiedniej sekcji poniżej.

#### **TEW-421PC**

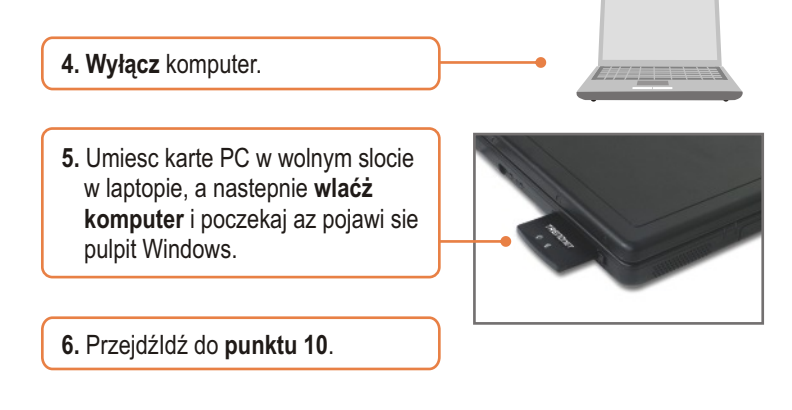

#### **TEW-423PI**

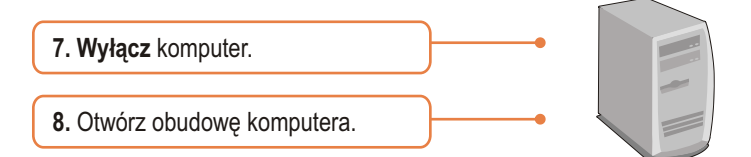

9. Umiesc karte PCI w wolnym slocie PCI w komputerze stacjonarnym, zamocuj dolaczona antene a nastepnie wlaćż komputer i poczekaj az pojawi sie pulpit Windows.

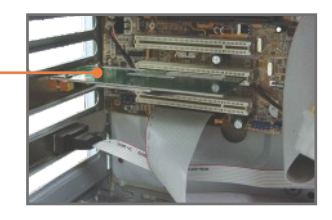

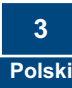

<u>Uwaga:</u> W przypadku instalacji dla Windows 98SE i ME zapoznaj się z Instrukcją Obsługi znajdującą się na płycie CD-ROM. Dla Windows 2000, przejdź do punktu 14. Dla Windows XP, kontynuuj do punktu 10.

#### Windows XP

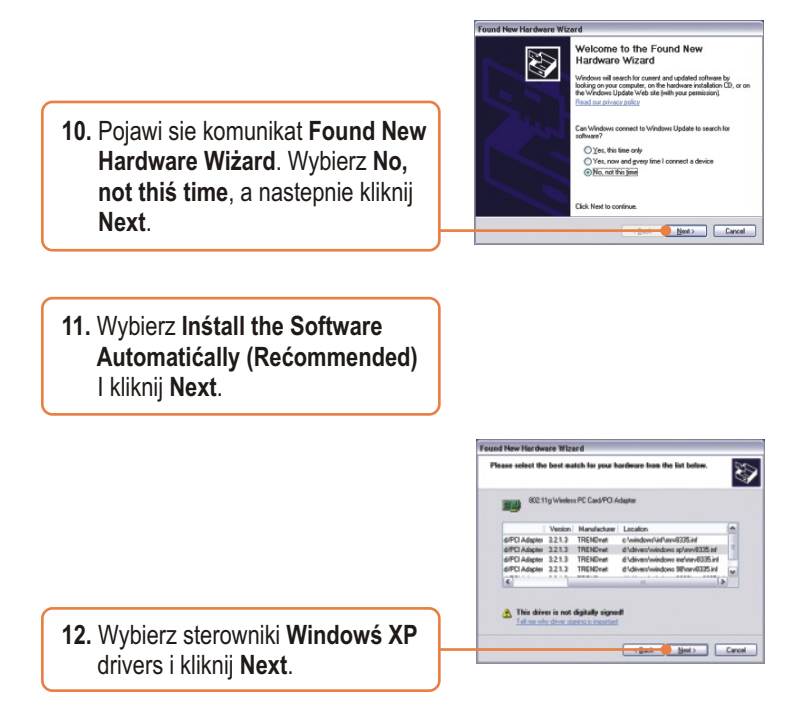

13. Kliknij Finiśh.

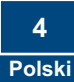

#### Windows 2000

# 14. Pojawi sie komunikat Found New Hardware Wiżard. Kliknij Next.

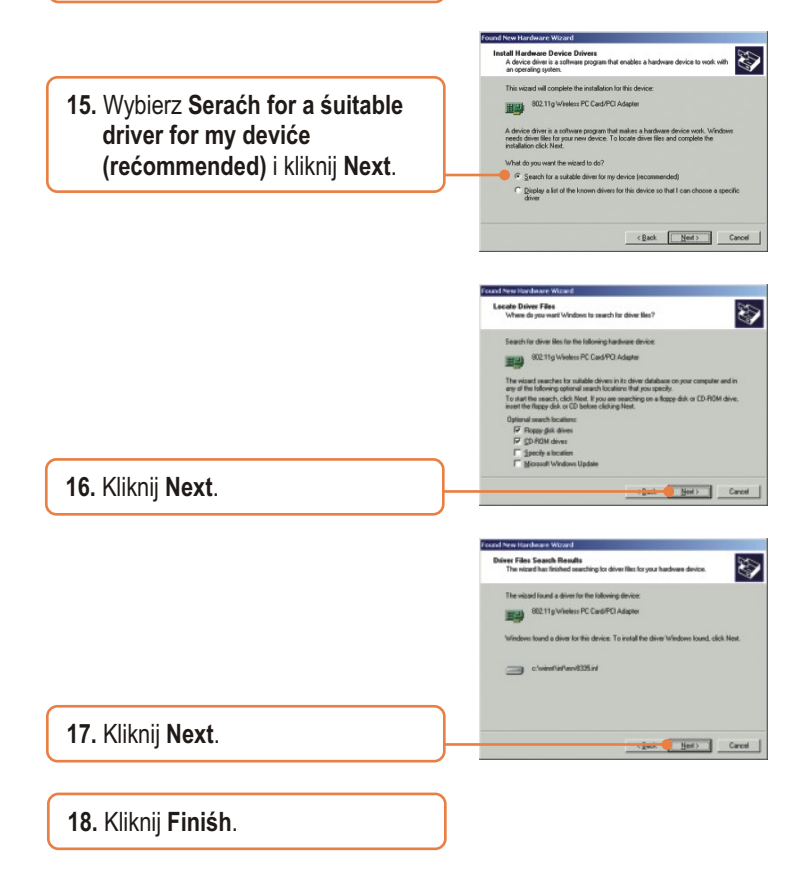

#### Konieć inśtalaćji.

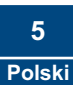

#### 3. Korzystanie z karty bezprzewodowej

<u>Uwaga:</u> Nalezy wylaczyc Konfiguracje Zerowej Sieci Bezprzewodowej Windows XP . Jezeli jest juz wylaczona lub system operacyjny jest inny niz Windows XP, przejdz do punktu 3.

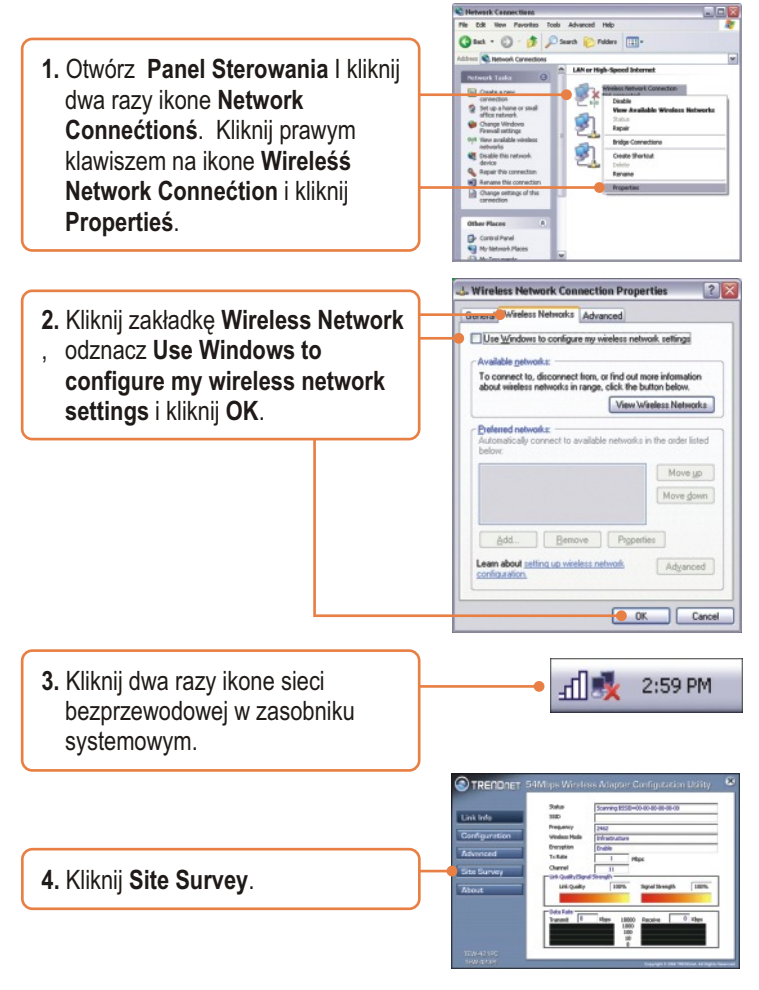

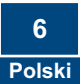

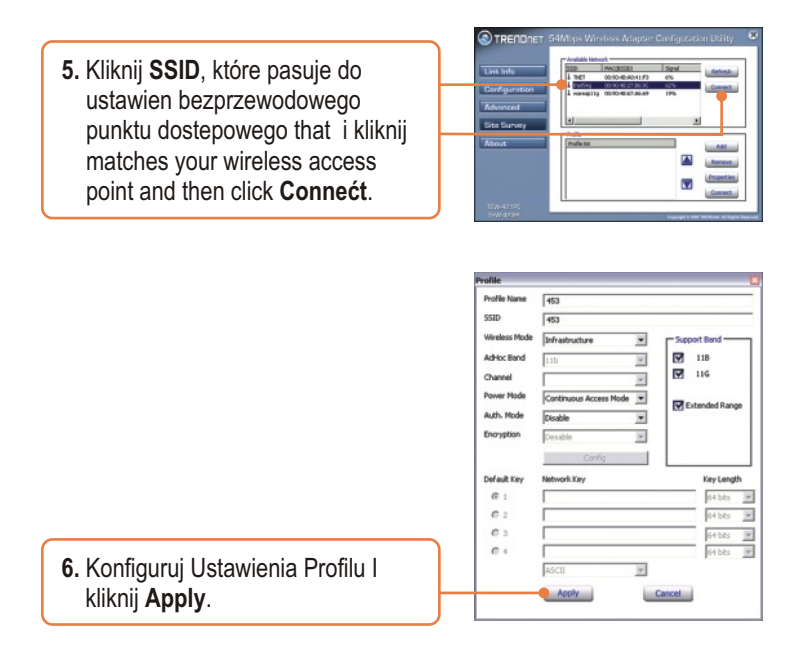

#### Konieć konfiguraćji śieći beżprżewodowej.

Szczegółowe informacje dotyczące instalacji i zaawansowanych ustawień TEW-421PC/TEW-423PI znajdują się w Instrukcji Obsługi na płycie CD-ROM lub na stronie firmy TRENDnet: www.trendnet.com

Rejeśtraćja Produktu Dla zapewnienia najwyzszego poziomu serwisu I obslugi klienta prosimy o poswiecenia chwili czasu na rejestracje zakupionego produktu Online pod adresem: www.trendnet.ćom/regiśter Dziekujemy za wybor TRENDnet.

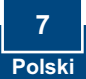

## P1: Umieśćiłem płytę CD-ROM TEW-421PC/TEW-423PI w napędzie CD-ROM w komputerze, ale menu instalacji nie pojawiło się automatycznie. Co powinienem zrobić?

**O1:** Jezeli menu instalacji nie pojawilo sie automatycznie, kliknij Start nastepnie Run i wpisz D:Vautorun.exe, gdzie "D" jest litera przypisana do napedu CD-ROM w komputerze. Nastepnie kliknij OK aby rozpoczac instalacje.

#### P2: Jak mam żainśtalować karte beżprzewodowa w Windowś 98SE lub ME?

02: Prosze zapoznac sie z Instrukcja Obslugi zamieszczona na plycie CD-ROM.

# P3: Wykonałem wszystkie punkty z instrukcji szybkiej instalacji, ale karta nie łączy się z punktem dostępowym. Co powinienem zrobić?

O3: Upewnij sie, ze Nazwa Sieciowa (SSID) jest taka sama jak SSID w bezprzewodowym routerze lub punkcie dostepowym. Jezeli jest taka sama, sprawdz wlasciwosci TCP/IP i upewnij sie, ze wybrana jest opcja Uzyskaj Adres IP Automatycznie. Zapoznaj sie z Instrukcja Obslugi Windows, jezeli nie mozesz znalezc wlasciwosci TCP/IP.

#### P4: Windowś nie rożpożnaje śprzetu. Co powinienem żrobić?

**O4:** Po pierwsze: upewnij sie, ze komputer spelnia minimalne wymagania wyszczególnione w Rozdziale 1 niniejszej instrukcji. Po drugie: upewnij sie, ze instalujesz program konfiguracyjny ZANIM fizycznie zainstalujesz karte sieciowa. Po trzecie: Przenies karte bezprzewodowa do innego slotu PCI/PC.

#### P5: Nie moge urućhomić programu do konfiguraćji beżprżewodowej. Co powinienem żrobić?

**05**: Uruchom menadzera urzadzen aby upewnic sie, ze karta zostala prawidlowo zainstalowana. Jezeli widzisz urzadzenie sieciowe z zółtym znakiem zapytania lub wykrzyknikiem, musisz ponownie zainstalowac urzadzenie i/lub sterowniki. Aby uruchomic menadzera urzadzen kliknij prawym przyciskiem na Mój Komputer, nastepnie Wlasciwosci, zakladke Sprzet a nastepnie Menadzer Urzadzen.

Jezeli nadal napotykasz problemy, lub masz pytania dotyczace TEW-421PC/TEW-423PI, zapoznaj sie z Instrukcja Obslugi znajdujaca sie na plycie CD-ROM lub skontaktuj sie z Oddzialem Pomocy Technicznej firmy TRENDnet.

#### Homologaćje

Testy potwierdziły, iż niniejszy sprzęt odpowiada wymogom Części 15 Zasad FCC. Eksploatacja podlega dwóm następującym warunkom:

- (1) Niniejsze urządzenie nie może powodować niebezpiecznych zakłóceń.
- (2) Niniejsze urządzenie musi tolerować wszelkie odbierane zakłócenia.

Łącznie z zakłóceniami, które mogą spowodować niepożądane działanie.

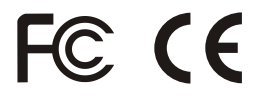

Odpady produktow elektrycznych I elektronicznych nie moga byc zutylizowane w obrebie wysypisk domowych. Prosimy o recykling tam gdzie istnieje specjalny punkt utylizacji.Sparwdz z Lokalnymi Władzami lub Sprzedawca odnosnie recycling.

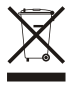

<u>UWAGA:</u> PRODUCENT NIE JEST ODPOWIEDZIALNY ZA RADIOWA LUB TV ITERFERENCJE SPOWODOWANA NIEAUTORYZOWANA MODYFIKACJA PRODUKTU. JAKAKOLWIEK MODYFIKACJA SPOWODUJE ZAKAZ UZYTKU TEGO URZADZENIA.

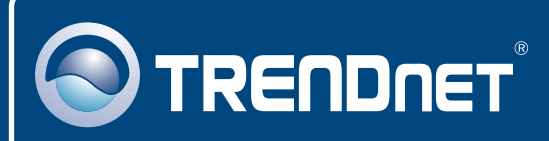

## TRENDnet Technical Support

#### US • Canada

Toll Free Telephone: 1(866) 845-3673

24/7 Tech Support

Europe (Germany • France • Italy • Spain • Switzerland • UK)

Toll Free Telephone: +00800 60 76 76 67

English/Espanol - 24/7 Francais/Deutsch - 11am-8pm, Monday - Friday MET

#### Worldwide

Telephone: +(31) (0) 20 504 05 35

English/Espanol - 24/7 Francais/Deutsch - 11am-8pm, Monday - Friday MET

### **Product Warranty Registration**

Please take a moment to register your product online. Go to TRENDnet's website at http://www.trendnet.com/register

### TRENDNET

20675 Manhattan Place Torrance, CA 90501 USA

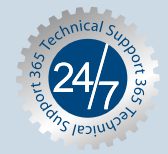

Copyright ©2007. All Rights Reserved. TRENDnet.